| короски кактори стражданина РФ»                                                                                                    |
|----------------------------------------------------------------------------------------------------|
| 1. Войдите в личный кабинет, нажав: 🕶 Личный кабинет                                                                                                    |
|                                                                                                    |
| 2. Войдите в каталог ведомств, нажав ведомства                                                                                                    |
| 3. Выберите в списке ведомств                                                                                                    |
| 4. Выберите услугу                                                                                                    |
| Какой загранпаспорт вы хотите получить?                                                                                                    |
| 5. Быберите<br>старого образца сроком на 5 лет, нового образца на 10 лет.                                                                                                    |
| <ul> <li>6. Выберите кому оформляется загранпаспорт (Вам, ребенку, другому человеку) и где будете получать загранпаспорт (по месту регистрации, или фактическому месту жительства)</li> <li>7. Для подачи заявления на услугу «Загранпаспорт» нажмите кнопку</li> </ul> |
| Перейти к заявлению                                                                                                    |
| <ul> <li>Верно</li> <li>Верно</li> <li>введите место рождения в</li> <li>Продолжить</li> <li>Проверьте номер телефона, адрес электронной почты, адрес регистрации и</li> <li>верно</li> </ul>                                                                           |
| 10. Сделайте фото на телефон или загрузите уже имеющийся снимок, подходящий по требованиям.                                                                                                    |
| 11. Заполните трудовую деятельность за последние 10 лет<br>Ваша деятельность за последние 10 лет                                                                                                    |
| Заполняйте в любом порядке. Все поля обязательные                                                                                                    |
| 12. Если Вы меняли персональные данные, укажите предыдущие, дату и место смены                                                                                                    |
| данных и сведения об имеющихся загранпаспортах, нажмите                                                                                                    |
| 13. После указания причины получения паспорта, выберите подразделение нажав                                                                                                    |
| Выбрать Отправить заявление                                                                                                    |

14. Ожидайте рассмотрения заявления и приглашения на приём для подачи оригиналов документов